- 1、下载客户端软件 GWsetup.exe
- 2、以管理员身份运行安装 GWsetup.exe,具体是鼠标右键,"以管理员身份运行"
- 3、安装客户端完成以后,我们的 NC 虚拟网卡驱动存在如下截图路径:

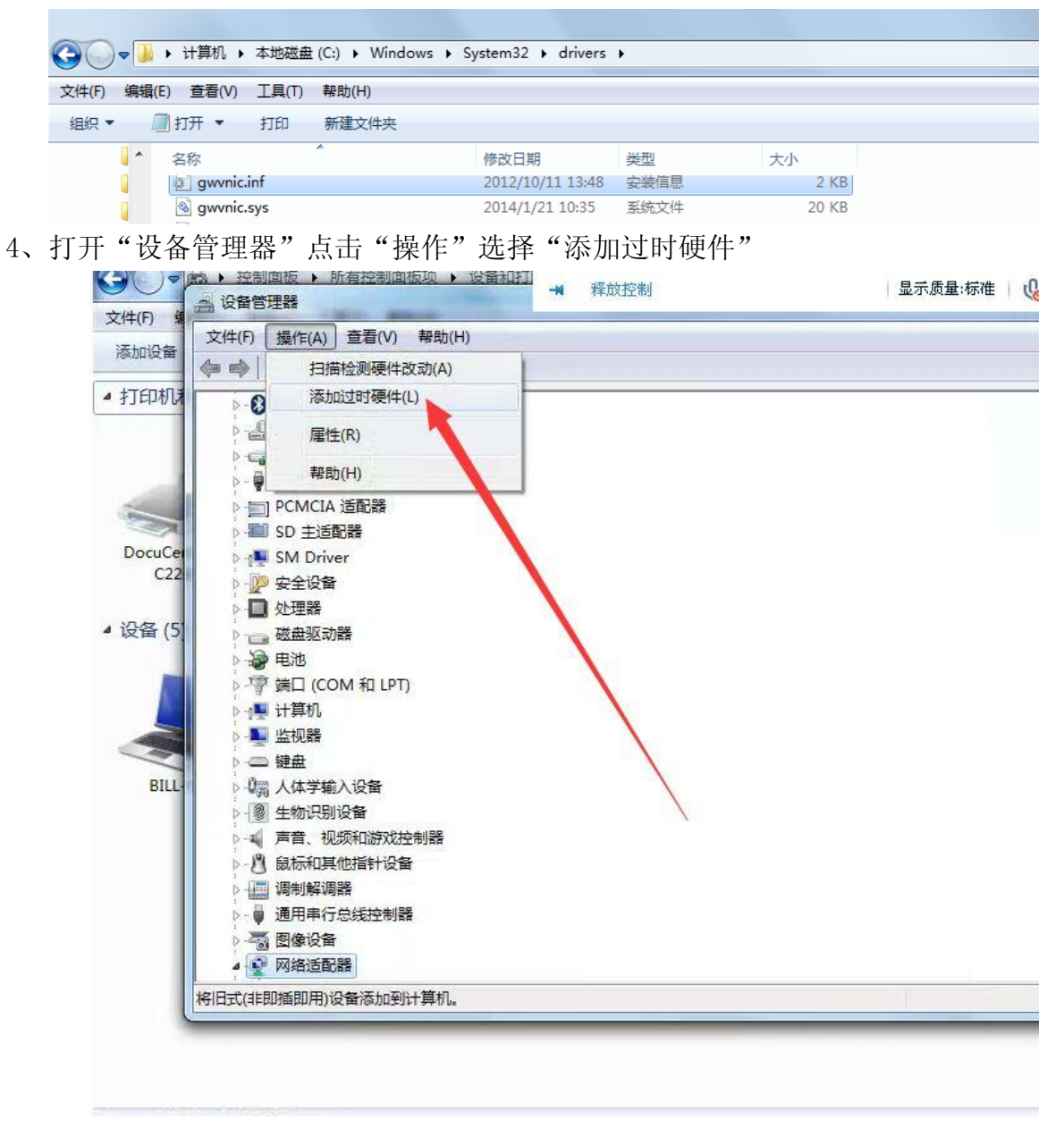

| K-31(c ) 🗸     | (1) 控制面板 > 所有控制面板项 > 设备和打印机 >            |   |
|----------------|------------------------------------------|---|
| <b>立任(5)</b> ほ | → 设备管理器                                  |   |
| ×1+(r) #       | 文件(F) 操作(A) 查看(V) 帮助(H)                  |   |
| 添加设备           |                                          |   |
| ▲ 打印机制         | ▶ 8 Bluetooth 无线电收发器                     | * |
|                | 添加硬件                                     |   |
| -              | 这个向导可以帮助您安装其他硬件                          |   |
| -              |                                          | = |
| DocuCer<br>C22 | 这个向号可以搜索暂他硬件并为你自动之法 武者 如果你知道要之法哪个刑具的硬件 你 |   |
| ▲ 设备 (5)       |                                          |   |
|                | 您想向导做什么?                                 |   |
|                | ◎ 搜索并自动安装硬件(推荐)(S)                       |   |
|                | 安装我手动从列表选择的硬件(高级)(M)                     |   |
| BILL-          |                                          |   |
|                |                                          |   |
|                |                                          |   |
|                |                                          |   |
|                | < 上一步 (3) 下一步 (3) > 取消                   | • |
|                |                                          |   |

| ▶ Bluetooth 无线电收发器                   |                                  | <u> </u> |  |
|--------------------------------------|----------------------------------|----------|--|
| 784046821+<br>选择网络适配器<br>您想安装哪个网络适配器 |                                  | -        |  |
|                                      |                                  |          |  |
| 单击与硬件相符的网络适 "从磁盘安装"。                 | 配器,然后单击"下一步"。如果您有这个功能的安装磁盘,请单击   |          |  |
|                                      |                                  |          |  |
|                                      |                                  | 1        |  |
| 厂商                                   | 网络适配器:                           |          |  |
| Apple<br>GATEWAY<br>Intel            | Gel Apple Mobile Device Ethernet |          |  |
| Microsoft                            | -                                |          |  |
| 🔄 这个驱动程序已经过数字签名                      | 从磁盘安装(H)                         |          |  |
| 告诉我为什么驱动程序签名很                        |                                  |          |  |
|                                      |                                  | -        |  |
|                                      | 〈上一步(8) 下一步(8) 》 取消              |          |  |
|                                      |                                  |          |  |

| $\bigcirc \bigcirc \bullet$ | ★ 注制面板 → 所有控制面板项 → 设备和打 → 释放控制 量。                           | 示质量:标准 🛛 🔥 📢 👘 🖆 | 1 [1] 「「新开」 【2章 |
|-----------------------------|-------------------------------------------------------------|------------------|-----------------|
| 文件(F) #                     |                                                             |                  |                 |
| 添加设备                        |                                                             |                  |                 |
| ▲ 打印机制                      | ▶      Bluetooth 无线电收发器                                     |                  | *               |
|                             | (添加硬件                                                       |                  |                 |
|                             | <b>选择网络适配器</b><br>您想安装哪个网络适配器                               |                  | E.              |
| DocuCer<br>C22              | 单击与硬件相符的网络适配器,然后单击"下一步"。如果您有这个功能的安装磁盘,请单<br>"从磁盘安装"。        | *                |                 |
| ▲ 设备 (5]                    | 从磁盘安装 人 磁盘安装 通知 描入制造商的安装盘,然后确定已在下面选定正 确定                    |                  |                 |
| BILL                        | ) 间<br>Apple<br>GATEWA<br>Intel 制造商文件复制来源 (c):<br>Intel Cor |                  |                 |
|                             | □ 这个驱动程序已经过数字签名。                                            | •                |                 |
|                             | 【 (上一步 00) 下一步 00) >】 〔 取消                                  |                  | -               |

| ▶-B Bluetooth;<br>添加硬件                | 无线电收发器                |       |                | 1 | <u> </u> |
|---------------------------------------|-----------------------|-------|----------------|---|----------|
| ▲ 查找文件                                | a                     |       | X              |   |          |
| 查找范围(I):                              | 🌽 drivers             | - GØP | • •            |   | E        |
| Ca.                                   | 名称                    | 修改    | 日期             |   |          |
| ● ● ● ● ● ● ● ● ● ● ● ● ● ● ● ● ● ● ● | all en-US             | 200   | 9/7/14 17:31 3 |   |          |
| ADDEL #31-3H 3 CELE                   | atc 🔒 etc             | 201   | 5/3/31 15:40 : |   |          |
|                                       | JUMDF                 | 201   | 3/9/30 12:53   |   |          |
| 桌面                                    | Jah-CN                | 201   | 3/9/28 10:35   |   |          |
|                                       | gwvnic.int            | 201   | 3///25 18:12 5 |   |          |
|                                       |                       |       |                |   |          |
| 库                                     |                       |       |                |   |          |
|                                       |                       |       |                |   |          |
| 计算机                                   |                       |       |                |   |          |
| 6                                     |                       |       |                |   |          |
|                                       | • [                   |       | F.             |   |          |
| 网络                                    | 文件名(M): gsvnic.inf    |       | · 打开(0)        |   |          |
| -                                     | 文件类型(T): 安装信息 (*.inf) |       | 取消             |   |          |
|                                       |                       |       |                |   | *        |

| 文件(F) 操作(A) :                         | 查看(V) 報助(H) [2]                                      |   |
|---------------------------------------|------------------------------------------------------|---|
| N                                     |                                                      |   |
| 添加硬件                                  |                                                      |   |
| <b>选择网络适西</b><br>您想安装啊                | 735<br>那个网络适配器                                       | E |
|                                       | 硬件相符的网络适配器,然后单击"下一步"。如果您有这个功能的安装磁盘,请单于<br>盘安装"       |   |
|                                       | 至安表<br>插入制造商的安装盘,然后确定已在下面选定正<br>确的驱动器。<br>取消         |   |
| Apple<br>GATEWA<br>Intel<br>Intel Cor | 制造商文件复制来源 C):<br>C:\Windows\System32\drivers 		 浏览 © |   |
| MicrosolL<br>京 这个驱动者<br>告诉我为什         | 序已经过数字签名。    从磁盘安装(H)                                |   |
|                                       | (2.1. The second ment the second of the second       |   |

| ▲ bill-PC<br>添加硬件              |                      |    |   |
|--------------------------------|----------------------|----|---|
| 向导正在安装软件,请稍候                   |                      |    | E |
|                                |                      |    |   |
| 正任安装支持软件:<br>Sateway NC Adapte |                      |    |   |
|                                |                      |    |   |
|                                | <u>له</u>            |    |   |
|                                |                      |    |   |
|                                |                      |    |   |
|                                |                      |    |   |
| -                              | (〈上一步 (8)) 下一步 (8) 〉 | 取消 | * |

| 又件(F) 操作(A) 查看(V) | 帮助(H)<br>▶ │ ☆ ▲ ▲               |            |                |
|-------------------|----------------------------------|------------|----------------|
|                   | v≪l mi n <del>×</del> n <b>0</b> |            |                |
| 添加硬件              |                                  |            |                |
|                   | 正在完成添加硬件向导                       |            |                |
|                   |                                  |            | ■ 《 <u>换一张</u> |
|                   | 下列硬件没有安装:                        |            | 2014-0         |
|                   |                                  |            |                |
|                   | 安装设备时出现了一个错误。                    |            |                |
|                   | 系统资源不足,无法完成请求的服务。                |            |                |
|                   |                                  |            | 2014-0         |
|                   |                                  |            |                |
|                   |                                  |            | 2014-04        |
|                   | 若要关闭此向导,请单击"完成"。                 |            | 2014-04        |
|                   | (<上一步(8)) 二克                     | 成 取消 ————— | · ·            |

提示系统资源不足,无法完成请求服务。 微软 win7 给出这样的提醒,可以把这个提示百度搜索一下。

| 🏉 系统资源不足,无  | 法完成请求的服务_百度搜索 - Windows Internet Explorer                                                             |
|-------------|----------------------------------------------------------------------------------------------------|
| 🕒 🖸 🖉 htt   | tp://www. <b>baidu.com</b> /s?word=%E7%B3%BB%E7%BB%9F%E8%B5%84%E6%BA%90%E4%B8%8D%E8%B6%B3%EF%BC%8C%E6 |
| 文件(E) 编辑(E) | 查看(⊻) 收藏夹( <u>A</u> ) 工具(I) 帮助(出)                                                                     |
| 🖕 收藏夹 🛛 🖄 系 | 统资源不足,无法完成请求的服务_百度搜索                                                                                  |
| Baid的百度     | 系统资源不足,无法完成请求的服务                                                                                      |
|             | 🕙 为您推荐: <u>服务器系统资源不足 计仙系统资源不足 mvbox系统资源不足</u>                                                         |
|             | "系统资源不足,无法完成请求的服务"的原因有哪些?百度知道                                                                         |
|             |                                                                                                    |
|             | 访问 C:\Documents and settings\佳\桌面。系统资源不足,                                                             |
|             | Zhidao.baidu.com/link? ▼ - <u>日度快限</u> - <u>60%好许</u>                                                 |
|             | 🔗 为您推荐: <u>iis 系统资源不足 无法完成请求的服务</u>                                                                   |
|             | <u>系统资源不足,无法完成请求的服务。百度经验</u>                                                                          |
|             |                                                                                                    |
|             | 从求助者的截图看,这第一时间更新这个网卡最后,使用第三方软件还遇到过这样的问题,<br>是一个网络适配器…  的驱动程序。最匹…  更新驱动程序。因…  一个第三方自动更…                |
|             | 显示全部 ✔                                                                                                |
|             | jingyan.baidu.com 👻                                                                                   |
|             | 系统资源不足无法完成请求的服务_百度知道                                                                                  |
|             | 4个回答 - 提问时间: 2006年11月11日<br>最佳答案: 内存匮乏所致。 一、减轻内存负担 1、打开的程序不可太多。如果同时打开的文档                              |

过多或者运行的程序过多,就没有足够的内存运行其他程序,要随时关闭不用的... zhidao.baidu.com/link?... - - 百度快照 - <u>80%好评</u>

一般出现这种问题的仅有少量的用户,都是 ghost 安装的 win7 系统,解决办法要么重装一下系统,使用正版的、完 整的系统安装;或者可以尝试通过百度的办法解决。